# How to submit "BPV Variance" application

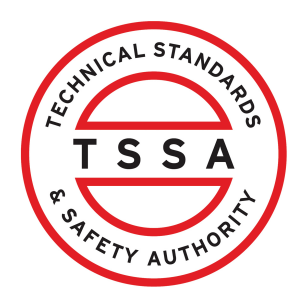

This guide will provide you with step-by-step instructions on how to submit an application for "BPV Variance" in the TSSA Client Portal.

| From the Client Portal homepage, click the <b>"Ap</b><br>Home Accounts Applications In                                                                                                    | plications" tab.<br>nvoices                                                                                                    |
|----------------------------------------------------------------------------------------------------|----------------------------------------------------------------------------------------------------|
| Customer Portal                                                                                                    |                                                                                                    |
| Hi Ada Shelby<br>Welcome to the TSSA portal, where, customers can view and r<br>New Customers                                                                                                    | manage account information, submit applicati<br>Existing Customers                                                                      |
| <ul> <li>Create an Individual account if you are applying for:</li> <li>A personal certificate</li> <li>For all other requests create an Organization account</li> <li>We require the company's legal entity details, i.e., corporation number or business identification number.</li> </ul> | Link to your TSSA account with,<br>• Invoice or inspection report or<br>• Valid authorization (licence/cer<br>• Account Access Key<br>n |
| Third Party Property Management Companies                                                                                                    | Third Party Submitters                                                                                                    |

2 Click the **"Boilers & Pressure Vessels Variance"** link under **"Online Applications".** 

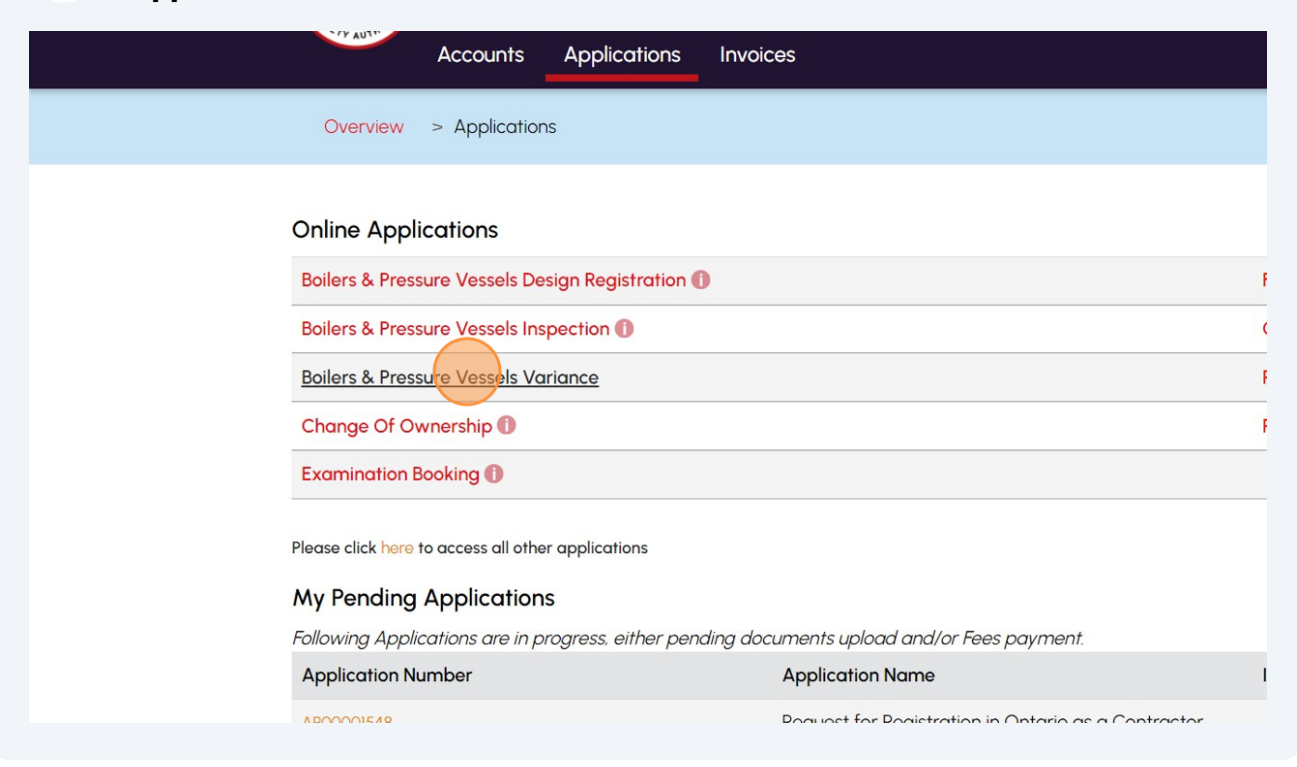

**3** From the TSSA Customer Account drop-down list, select **"TSSA Customer Account"**.

Application for a Variance

Technical Standards and Safety Authority

| Instructions                                                | Variance Information                                                                                | Variance Requested                                               | Review                           | Document             | Fees                                            |
|-------------------------------------------------------------|----------------------------------------------------------------------------------------------------|------------------------------------------------------------------|----------------------------------|----------------------|-------------------------------------------------|
| TSSA Custo<br>(Please sele<br><u>Create Acc</u><br>Select A | omer Account*<br>ect the account from list below<br>count or <u>Link Existing Account</u><br>ccount | v. If account is not displayea<br>if account exists but is not v | l, please proce<br>isible below) | ed to                |                                                 |
| Select A<br>CAN<br>COS<br>Goog<br>IBM                       | secount                                                                                             |                                                                  |                                  | ou have<br>9 Ontaria | logged in to the TSSA<br>o's Technical Standarc |

| 4                        | Review the instructions and click the <b>"Next"</b> button. The <b>"Variance Ir</b> tab will appear.                                                                                                    | formation" |
|--------------------------|----------------------------------------------------------------------------------------------------|------------|
| Regulatio                | в, риесто в отоет она соде мафлон россители, where the риестог ог стиег отноет, ав африсарие, is satisfied, as pertruited и веспон закадс) от the rectifical statistical                                                                                                   | ana        |
| Safety A                 | t. that the variance would not detrimentally affect the safe use of the thing to which the regulation or Minister's order applies or the health or safety of any person.                                                                                                   |            |
| The appl<br>complete     | cation process involves extensive review and research by the Variance Review Committee. To avoid delays, please provide the following information together with this<br>d variance application form (see page 1). Note that incomplete applications will not be processed. |            |
| A. Provide               | the name, address and contact information for the applicant and the location of the proposed variance.                                                                                                    |            |
| B. Identify              | the applicant, When the applicant is not the Plant Owner or Manufacturer, as applicable, follow the instructions for completion of the statement.                                                                                                    |            |
| C. Clearly               | dentify the regulation, standard, or code and the rule or clause that cannot be complied with ii) Explain the reason why the regulation, code or standard cannot be complied                                                                                               | with       |
| D. Describ               | the proposed variance from the Regulation, Director's Ruling, Standard, or Code                                                                                                    |            |
| E. Enter th              | e suggested expiry date for the proposed variance                                                                                                    |            |
| In addition              | to this form, the applicant is expected to submit the following documents. Please keep them handy as you fill this form.                                                                                                    |            |
| 1. A letter fr           | m the Plant Chief Operating Engineer agreeing with the proposed variance                                                                                                    |            |
| 2. Documen               | ed evidence of acknowledgement from the insurer provided                                                                                                    |            |
| 3. If the app            | cant isn't the Manufacturer or the Plant Owner, an Authorization Document signed by the Manufacturer/Plant Owner.                                                                                                    |            |
| 4. In Addition           | please provide a zip file containing the following.                                                                                                    |            |
| • A cc                   | mplete description of, and any installation instructions for, the thing, item or process involved.                                                                                                    |            |
| • A fu                   | description of the circumstances and reasons that require the variance                                                                                                    |            |
| <ul> <li>Asse</li> </ul> | sment of every safety risk associated with the variance, based on safety engineering principles and recognized industry standards.                                                                                                    |            |
| Desc                     | ription of the measures that are proposed to make the installation equivalent in safety to the level of safety intended by the requirements in the regulation, standard, or code                                                                                           | ıd.        |
| • A qu                   | alified individual (e.g. P. Eng.) knowledgeable in the design aspects and specifics of the installation must sign the technical support documents Cancel                                                                                                    |            |
|                          |                                                                                                    |            |
| Learn                    | Company                                                                                                    | ALSTANO    |

| 5 | Answer, " <b>Are you the</b> | CRN Owner?". Se      | lect <b>"Yes"</b> or <b>"No</b> | <b>D"</b> . |      |
|---|------------------------------|----------------------|---------------------------------|-------------|------|
|   | Technical St                 | andards and Safety   | Authority                       |             |      |
|   | Instructions                 | Variance Information | Variance Requested              | Review      | Docu |
|   |                              |                      |                                 |             |      |

| Are you the CRN Owner?*<br>O Yes O No<br>Site/Location of the Proposed Variance*<br>Please Select |
|---------------------------------------------------------------------------------------------------|
| Site/Location of the Proposed Variance*Please Select                                              |
|                                                                                                   |
| State the Regulation, Director's Ruling, Standard or Code that cannot be complied*                |

### If you are a CRN Owner, the "**TSSA Submitter Account Number**" will pre-populate.

Otherwise, you will need to manually select from the drop-down list.

| ructions Variance Information Variance Requested Review                                                                               | Document Fees                                                                                                    |          |
|----------------------------------------------------------------------------------------------------|----------------------------------------------------------------------------------------------------|----------|
| Are you the CRN Owner?*                                                                                                    | TSSA Submitter Account Number* Select Account                                                                               |          |
| Site/Location of the Proposed Variance*Please Select State the Regulation, Director's Ruling, Standard or Code that cannot be complia | Ada<br>CAN<br>COS<br>Goo<br>IBM<br>LINC<br>ax Niya<br>Ray<br>MCL<br>OCS                                                     |          |
| State the reason why the Regulation, Director's Ruling, Standard or Code canno                                                        | SUN<br>TOR<br>TOR<br>Trev                                                                                                   |          |
| Is the requested variance for a Plant Registered under the Operating<br>Engineer's Regulation?"                                       | Is a letter from the Plant Chief Operating Engineer agreeing with the<br>proposed variance included with this application?* | <u>a</u> |
| Select V                                                                                                    | Select                                                                                                    | ~        |
| Is the proposed variance for installed equipment insured under a boiler and machinery policy?                                         | Has the insurance company been notified of the proposed variance?* Select                                                   | ~        |

## 7 Click the **"Site/Location of the Proposed Variance"** field and select from the list of options.

| Please Select                                                                                                    | ~                                                                                             |                                                                                               |
|----------------------------------------------------------------------------------------------------|-----------------------------------------------------------------------------------------------|-----------------------------------------------------------------------------------------------|
| Please Select                                                                                                    |                                                                                               |                                                                                               |
| Site                                                                                                    |                                                                                               |                                                                                               |
| MAF                                                                                                    |                                                                                               |                                                                                               |
| Site                                                                                                    |                                                                                               |                                                                                               |
| Site                                                                                                    |                                                                                               |                                                                                               |
|                                                                                                    |                                                                                               |                                                                                               |
| Is the requested variance for a Plan<br>Engineers Regulation?*                                                                          | t Registered under the Operating Is pr                                                        | a letter from the Plant Chi<br>oposed variance included                                       |
| ls the requested variance for a Plan<br>Engineers Regulation?*<br>Select                                                                | t Registered under the Operating                                                              | a letter from the Plant Chi<br>oposed variance included<br>Select                             |
| Is the requested variance for a Plan<br>Engineers Regulation?*<br>Select<br>Is the proposed variance for installe<br>machinery policy?* | t Registered under the Operating Is of pro-<br>pro-<br>d equipment insured under a boiler and | a letter from the Plant Chi<br>oposed variance included<br>Select<br>as the insurance company |

6

| State the Regulation, Director's Ruling, Standard or Code that co                                                                              | nnot be complied*                |                                                                              |
|----------------------------------------------------------------------------------------------------|----------------------------------|------------------------------------------------------------------------------|
| The rule no. 101 cannot be complied.                                                                                                    |                                  |                                                                              |
| State the reason why the Regulation Director's Duling Standard                                                                                 | or Code cannot be complied with* |                                                                              |
| Side the reason with the requidion, preciols ruling, Siding a                                                                                  |                                  |                                                                              |
| , , , , , , , , , , , , , , , , , , , ,                                                                                                    |                                  |                                                                              |
|                                                                                                    |                                  |                                                                              |
|                                                                                                    |                                  |                                                                              |
| Is the requested variance for a Plant Registered under the Opera                                                                               | ating Engineers Regulation?*     | ls a letter from the                                                         |
| Is the requested variance for a Plant Registered under the Opera<br>Select                                                                     | ating Engineers Regulation?*     | Is a letter from the this application?*                                      |
| Is the requested variance for a Plant Registered under the Opera<br>Select                                                                     | ating Engineers Regulation?*     | Is a letter from the this application?*                                      |
| Is the requested variance for a Plant Registered under the Opera<br>Select<br>Is the proposed variance for installed equipment insured under a | ating Engineers Regulation?*     | Is a letter from the<br>this application?*<br>Select<br>Has the insurance of |
| Is the requested variance for a Plant Registered under the Opera<br>Select<br>Is the proposed variance for installed equipment insured under a | ating Engineers Regulation?*     | Is a letter from the<br>this application?*<br>Select<br>Has the insurance    |

Enter the information in the **"State the reason why the Regulation, Director's** Ruling, Standard or Code cannot be complied with" field.

9

| N                                                                                                    |          |                                                                                |
|----------------------------------------------------------------------------------------------------|----------|--------------------------------------------------------------------------------|
| M2M 3G1                                                                                                    |          |                                                                                |
| Canada                                                                                                    |          |                                                                                |
|                                                                                                    |          |                                                                                |
| State the Regulation, Director's Ruling, Standard or Code that cannot be complied*                                                                                                    |          |                                                                                |
| The rule no. 101 cannot be complied.                                                                                                    |          |                                                                                |
|                                                                                                    |          |                                                                                |
|                                                                                                    |          |                                                                                |
| - specific resolutions representation proceeding to present of the source of the second to proceed the source of the second terms of the second terms of terms of terms of term |          |                                                                                |
| State the reason why the Regulation, Director's Ruling, Standard or Code cannot be complied wi                                                                                                    | th*      |                                                                                |
| State the reason why the Regulation, Director's Ruling, Standard or Code cannot be complied wi                                                                                                    | th*      |                                                                                |
| State the reason why the Regulation, Director's Ruling, Standard or Code cannot be complied wi                                                                                                    | th*      |                                                                                |
| State the reason why the Regulation, Director's Ruling, Standard or Code cannot be complied wi                                                                                                    | th*      |                                                                                |
| s the requested variance for a Plant Registered under the Operating Engineers Regulation?*                                                                                                    | th*      | Is a letter from the F                                                         |
| s the requested variance for a Plant Registered under the Operating Engineers Regulation?*                                                                                                    | ★        | Is a letter from the F<br>this application?*                                   |
| s the requested variance for a Plant Registered under the Operating Engineers Regulation?*                                                                                                    | th*<br>~ | Is a letter from the F<br>this application?*                                   |
| state the reason why the Regulation, Director's Ruling, Standard or Code cannot be complied with the requested variance for a Plant Registered under the Operating Engineers Regulation?*                                                                                                    | •••      | Is a letter from the F<br>this application?*<br>Select                         |
| s the requested variance for a Plant Registered under the Operating Engineers Regulation?*<br>Select                                                                                                    | ₩<br>₩   | Is a letter from the F<br>this application?*<br>Select<br>Has the insurance co |

### 10 Answer, **"Is the requested variance for a Plant Registered under the Operating Engineers Regulation?"** Select either **Yes, No,** or **N/A**.

| Select |        | ✓ Select  |                      |
|--------|--------|-----------|----------------------|
| Select |        |           |                      |
| Yes    |        | Has the i | nsurance company bee |
| N/A    |        | Select    |                      |
|        |        |           |                      |
|        |        |           |                      |
|        |        |           |                      |
|        | Cancel | Back      | Next                 |

# 11 Answer, **"Is a letter from the Plant Chief Operation Engineer agreeing with the proposed variance included with this application?"** field. Select either **Yes**, **No**, or **N/A**.

| ⇒d variance for a Plant Registered under the Operating<br>ulation?* | J         | ls a lette<br>propose     | er from the Plant Ch<br>ed variance included | ief Operating Engineer agreeing with the<br>with this application?* |   |
|---------------------------------------------------------------------|-----------|---------------------------|----------------------------------------------|---------------------------------------------------------------------|---|
|                                                                     | $\sim$    | Sele                      | ct                                           | ,                                                                   | ~ |
| d variance for installed equipment insured under a boi<br>icy?*     | ler and   | Selec<br>Yes<br>No<br>N/A | ct                                           |                                                                     |   |
| d evidence of acknowledgement from the insurer prov<br>cation?*     | ided<br>V |                           |                                              |                                                                     |   |
|                                                                     |           | •                         |                                              |                                                                     |   |
| Cancel                                                              | Bac       | :k                        | Next                                         |                                                                     |   |
|                                                                     |           |                           |                                              |                                                                     |   |
|                                                                     |           |                           |                                              |                                                                     |   |

### 12 Answer, "Is the proposed variance for installed equipment insured under a boiler and machinery policy?" field. Select either Yes, No, or N/A.

| 1077                    |                                     |                    |                               |                                       |
|-------------------------|-------------------------------------|--------------------|-------------------------------|---------------------------------------|
| Yes                     |                                     | ~                  | No                            | ~                                     |
| Is the proposed varianc | e for installed equipment insured u | under a boiler and | Has the insurance company bee | n notified of the proposed variance?* |
| Select                  |                                     | ~                  | Select                        | ~                                     |
| Select                  |                                     |                    |                               |                                       |
| No                      |                                     |                    |                               |                                       |
| N/A                     |                                     |                    |                               |                                       |
|                         |                                     |                    |                               |                                       |
|                         |                                     |                    |                               |                                       |
|                         | Can                                 | ncel Be            | ack Next                      |                                       |
|                         |                                     |                    |                               |                                       |
|                         |                                     |                    |                               |                                       |
|                         |                                     |                    |                               |                                       |
|                         |                                     |                    |                               |                                       |
|                         | Company                             | N                  | eed Help?                     | official STAN                         |

### 13 Answer, **"Has the insurance company been notified of the proposed variance?"** field. Select either **Yes, No,** or **N/A.**

| ad variance for a Plant Registered under the Operating ulation?*    | Is a letter from the Plant Chief Operating Engineer agreeing with the proposed variance included with this application?* |
|---------------------------------------------------------------------|----------------------------------------------------------------------------------------------------|
| ~                                                                   | No                                                                                                    |
| d variance for installed equipment insured under a boiler and icy?* | Has the insurance company been notified of the proposed variance?*                                                       |
| ~                                                                   | Select                                                                                                    |
| d evidence of acknowledgement from the insurer provided cation?*    | Yes<br>No<br>N/A                                                                                                    |
| ~                                                                   |                                                                                                    |
|                                                                     |                                                                                                    |
| Cancel E                                                            | Jack Next                                                                                                    |
|                                                                     |                                                                                                    |
|                                                                     |                                                                                                    |

#### 7

### 14 Answer, **"Is documented evidence of acknowledgment from the insurer provided with the application?"** field. Select either **Yes, No,** or **N/A.**

| Is the requested variance<br>Engineers Regulation?* | e for a Plant Registered under the Ope  | ating Is a letter from the Plant Chief Operat<br>proposed variance included with this | ing Engineer agreeing with the application?* |
|-----------------------------------------------------|-----------------------------------------|---------------------------------------------------------------------------------------|----------------------------------------------|
| Yes                                                 |                                         | ✓ No                                                                                  |                                              |
| Is the proposed varianc                             | e for installed equipment insured under | a boiler and Has the insurance company been not                                       | fied of the proposed variance?*              |
| N/A                                                 |                                         | ✓ Yes                                                                                 |                                              |
| Is documented evidence                              | e of acknowledgement from the insurer   | provided                                                                              |                                              |
| Selec                                               |                                         | ~                                                                                     |                                              |
| Select                                              |                                         |                                                                                       |                                              |
| Yes<br>No                                           |                                         |                                                                                       |                                              |
| N/A                                                 |                                         | Back Next                                                                             |                                              |
|                                                     |                                         |                                                                                       |                                              |
|                                                     |                                         |                                                                                       |                                              |
| Learn                                               | Company                                 | Need Help?                                                                            |                                              |
| Training Documents                                  | Company News                            | Anywhere you see an information icon                                                  | (), please                                   |
| Training Videos                                     |                                         | click it for more details.<br>If experiencing technical difficulties, ple             | ease contact                                 |
|                                                     |                                         | TSSA's Customer Contact Centre                                                        |                                              |

#### **15** Click the **"Next"** button. The **"Variance Requested"** tab will appear.

| ling Standard or Code that cannot be complied"                    |                                                                                                    |
|-------------------------------------------------------------------|----------------------------------------------------------------------------------------------------|
| nplied.                                                           |                                                                                                    |
|                                                                   | 1                                                                                                    |
| ian Directoria Duling. Chandlard or Code campat he complied with* |                                                                                                    |
| ion, Director's Raing, Standard of Code carinor be complied with  |                                                                                                    |
|                                                                   |                                                                                                    |
|                                                                   | <i>w</i>                                                                                                    |
| int Registered under the Operating Engineers Regulation?*         | Is a letter from the Plant Chief Operating Engineer agreeing with the proposed variance included with<br>this application?* |
| ~                                                                 | Yes 🗸                                                                                                    |
|                                                                   |                                                                                                    |
| led equipment insured under a boiler and machinery policy?*       | Has the insurance company been notified of the proposed variance?*                                                          |
| ~                                                                 | Yes 🗸                                                                                                    |
|                                                                   |                                                                                                    |
| wledgement from the insurer provided with this application?*      |                                                                                                    |
| ~                                                                 |                                                                                                    |
|                                                                   |                                                                                                    |
|                                                                   |                                                                                                    |
| Cancel B                                                          | Back Next                                                                                                    |
|                                                                   |                                                                                                    |
|                                                                   |                                                                                                    |

#### **16** Enter the **"Plant Registration Number".** This field is optional.

Important. You must complete all fields marked with asterisk (\*). Otherwise, other fields are optional.

| Overview > Applications > Customer Portal - BPV Variance & Fees Page For Exams                        |                     |
|----------------------------------------------------------------------------------------------------|---------------------|
| plication for a Variance                                                                              |                     |
| chnical Standards and Safety Authority                                                                |                     |
| Instructions Variance Information Variance Requested Review Document Fees                             |                     |
| Description of Installation<br>Plant Begistration Number                                              | Existing CRN Number |
| F4                                                                                                    | Please select CRN   |
| Boiler/Vessel OIN or Serial Number                                                                    |                     |
| Max. Allowable Working Pressure*                                                                      | Design Temperature* |
|                                                                                                    |                     |
| Variance<br>Describe the proposed variance from the Regulation, Director's Ruling, Standard, or Code* |                     |
|                                                                                                    |                     |
|                                                                                                    |                     |
|                                                                                                    |                     |

### **17** Select the **"Existing CRN Number".** This field is optional.

| nnical St                     | andards and Safety                    | Authority                      |              |                     |    |
|-------------------------------|---------------------------------------|--------------------------------|--------------|---------------------|----|
| tructions                     | Variance Information                  | Variance Requested             | Review       | Document Fees       |    |
| Description<br>Plant Register | on of Installation<br>stration Number |                                |              | Existing CRN Number |    |
| F4.                           |                                       |                                |              | Please select CRN   | ~  |
|                               |                                       |                                |              | Please select CRN   |    |
| Boiler/Vess                   | sel OIN or Serial Number              |                                |              | R98                 |    |
|                               |                                       |                                |              | P3456               |    |
|                               |                                       |                                |              | P44518              |    |
| Max. Allow                    | vable Working Pressure*               |                                |              | P25                 |    |
|                               |                                       |                                |              | P34                 |    |
|                               |                                       |                                |              | P18                 |    |
|                               |                                       |                                |              | P38                 |    |
| Variance                      | ho proposed variance from th          | Pogulation Director's Pulin    | a Standard   | P50<br>er Code*     |    |
| Describe II                   | ne proposed validitice from in        | le Regulation, Director s Rain | y, standara, | or code             |    |
|                               |                                       |                                |              |                     | 00 |

### 18 Enter the "Boiler/Vessel OIN or Serial Number".

| structions Variance Information Variance                       | Requested Review Document             | Fees    |              |   |
|----------------------------------------------------------------|---------------------------------------|---------|--------------|---|
| Description of Installation<br>Plant Registration Number       |                                       | Existin | g CRN Number |   |
| F4                                                             |                                       | P45     | <i>.</i>     | ~ |
| Variance<br>Describe the proposed variance from the Regulation | Director's Rulina, Standard, or Code* |         |              |   |
|                                                                |                                       |         |              |   |

### **19** Enter the **"Max. Allowable Working Pressure"**.

| Instructions | Variance Information         | Variance Requested              | Review          | Document | Fees |                     |
|--------------|------------------------------|---------------------------------|-----------------|----------|------|---------------------|
| Description  | on of Installation           |                                 |                 |          |      | Existing CRN Number |
| F4.          |                              |                                 |                 |          |      | P45                 |
| Boiler/Vess  | sel OIN or Serial Number     |                                 |                 |          |      |                     |
|              |                              |                                 |                 |          |      |                     |
| Max. Alow    | vable Working Pressure*      |                                 |                 |          |      | Design Temperature* |
|              |                              |                                 |                 |          |      |                     |
| Variance     |                              | e Devidetien Directede Duli     | c Chan david    | Cadat    |      |                     |
| Describe fi  | ne proposea variance from fi | ne Regulation, Director's Ruiir | ng, Standara, o | Code"    |      |                     |
|              |                              |                                 |                 |          |      |                     |
|              |                              |                                 |                 |          |      |                     |
|              |                              |                                 |                 |          |      |                     |

#### 20 Enter the "Design Temperature".

| ance Information Variance Requested Review D                                                             | ocument Fees                |  |
|----------------------------------------------------------------------------------------------------|-----------------------------|--|
| stallation                                                                                               |                             |  |
| Jumber                                                                                                   | Existing CRN Number         |  |
|                                                                                                    | P45                         |  |
| r Serial Number " rking Pressure" > sed variance from the Regulation. Director's Ruling. Standard. or Co | Design Temperature*<br>250F |  |
| the durability and resistance of the product.                                                            |                             |  |
| Car                                                                                                    | ncel Back Next              |  |

### 21 Enter the information under "Describe the proposed variance from the Regulation, Director's Ruling, Standard, or Code".

| Plant Registration Number                                                                        | Existing CRN Nu                                                             |
|--------------------------------------------------------------------------------------------------|-----------------------------------------------------------------------------|
| F4                                                                                               | P45                                                                         |
| Boiler/Vessel OIN or Serial Number                                                               |                                                                             |
|                                                                                                  |                                                                             |
| Max. Allowable Working Pressure*                                                                 | Design Tempero                                                              |
| 4                                                                                                | 250F                                                                        |
| Variance<br>Describe the proposed variance from the<br>It is to increase the durability and resi | Regulation, Director's Ruling, Standard, or Code*<br>stance of the product. |
|                                                                                                  |                                                                             |
|                                                                                                  |                                                                             |
|                                                                                                  |                                                                             |

### 22 Click "Next" to review the summary of information you entered.

|                                                                                                    | e requested review Document rees                         |
|----------------------------------------------------------------------------------------------------|----------------------------------------------------------|
| Description of Installation<br>Plant Registration Number                                                             | Existing CRN Number                                      |
| F4                                                                                                    | P45                                                      |
| Max. Allowable Working Pressure*                                                                                     | Design Temperature*                                      |
| 4                                                                                                    | 250F                                                     |
|                                                                                                    |                                                          |
| Variance<br>Describe the proposed variance from the Regulation                                                       | n, Director's Ruling, Standard, or Code*                 |
| Variance<br>Describe the proposed variance from the Regulation<br>It is to increase the durability and resistance of | n, Director's Ruling, Standard, or Code*<br>the product. |

### **23 Review** the entered information:

- Variance Information
- Variance Requested

#### Click **"Print Form"** to print a copy.

| / > Applications > Customer Portal - BPV Variance | e & Fees Page For Exams                                                                                                    | •  |
|---------------------------------------------------|----------------------------------------------------------------------------------------------------|----|
| ion for a Variance                                |                                                                                                    |    |
| Standards and Safety Authority                    |                                                                                                    |    |
|                                                   |                                                                                                    | н  |
| s Variance Information Variance Requested         | Review Document Fees                                                                                                    | н  |
| ice Information                                   | Submitter Account<br>TOPONITO DISTRICT                                                                                                    | l  |
|                                                   |                                                                                                    | L. |
|                                                   | Site/Location of the Proposed Variance<br>LILLIAN ST TORONTO ON                                                                                                | L  |
|                                                   | State the Regulation, Director's Ruling, Standard or Code that cannot be complied<br>The rule no. 101 cannot be complied.                                      | L  |
|                                                   | State the reason why the Regulation, Director's Ruling. Standard or Code cannot be complied with<br>It doesn't come under the rules and regulations of Canada. |    |
|                                                   | Is the requested variance for a Plant Registered under the Operating Engineers Regulation?<br>Yes                                                              |    |
|                                                   | Is a letter from the Plant Chief Operating Engineer agreeing with the proposed variance included with this application?<br>Yes                                 |    |
|                                                   | Is the proposed variance for installed equipment insured under a boiler and machinery policy?<br>Yes                                                           |    |
|                                                   | Has the insurance company been notified of the proposed variance?<br>Yes                                                                                       |    |
|                                                   |                                                                                                    |    |

#### 24 Click on the "Disclaimer". The Disclaimer will appear.

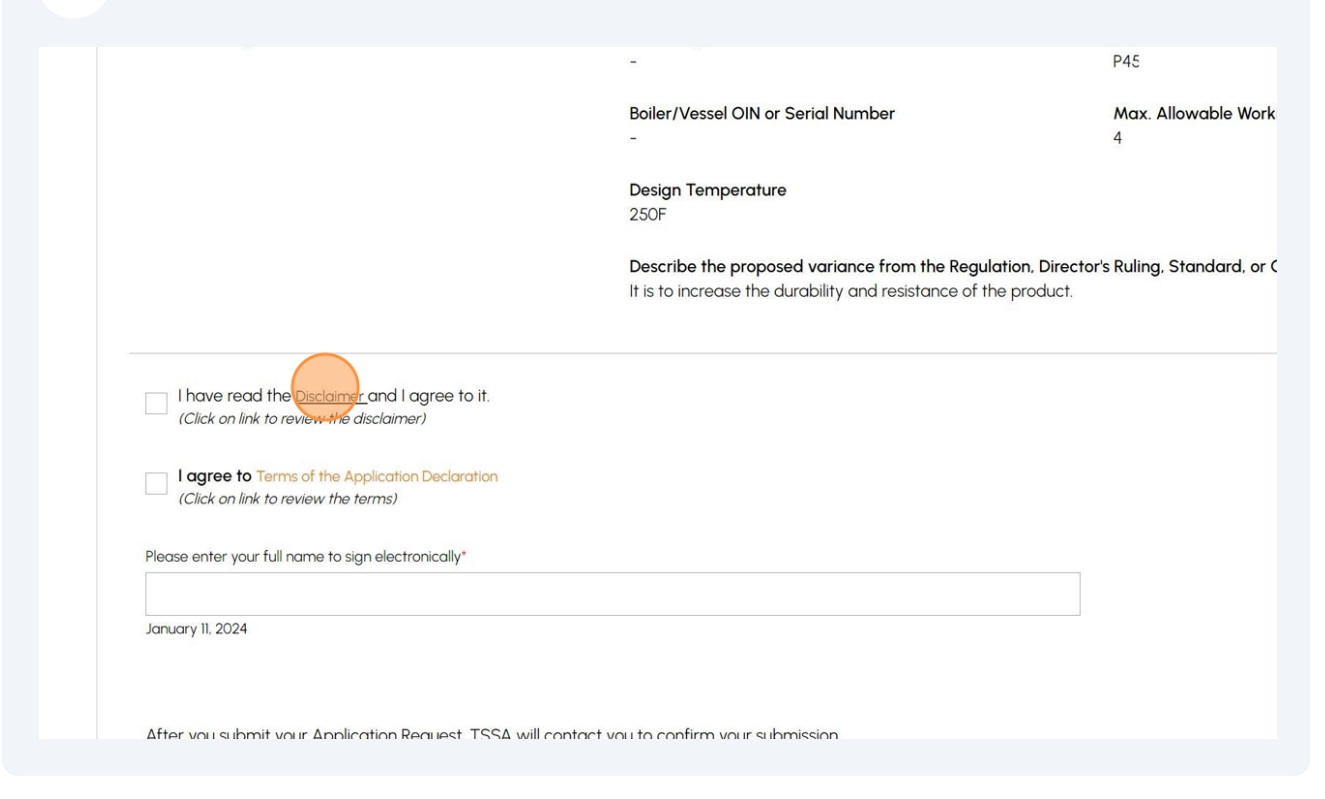

### 25 Click the **"Accept"** button after reviewing the disclaimer. A check mark will be placed beside **"I have read the Disclaimer and I agree to it".**

| ant information. Plea<br>an authorized repres<br>as applicable, and the<br>a                                                                                                    | se note that permission in writing must be received by the c<br>sentative of TSSAs Boilers and Pressure Vessels Safety Progr<br>e appropriate fees paid by the applicant to TSSA, prior to a | applicant from the Director, Chief<br>ram or Operating Engineers<br>any work commencing on the | 1?  |  |  |
|----------------------------------------------------------------------------------------------------|----------------------------------------------------------------------------------------------------|------------------------------------------------------------------------------------------------|-----|--|--|
| ation prepayment per location is required in advance and is non refundable. The will be applied to the charges for<br>g review and variance committee time. An invoice will be issued for any balance over the deposit amount. In the<br>Id inspection is required as part of the variance deliberation; such time will be charged and invoiced separately at<br>tion rates provided by the fee schedule |                                                                                                    |                                                                                                |     |  |  |
|                                                                                                    |                                                                                                    | Decline Accept                                                                                 | ure |  |  |
|                                                                                                    | Design Temperature<br>250F                                                                                                    |                                                                                                |     |  |  |
|                                                                                                    | Describe the proposed variance from the Regulation, Dire<br>It is to increase the durability and resistance of the produc                                                                    | ector's Ruling, Standard, or Code<br>:t.                                                       |     |  |  |
| o it.                                                                                                    |                                                                                                    |                                                                                                |     |  |  |

### 26 Click on the **"Terms of the Application Declaration"**. The Terms of the Application will appear.

|                                                                                           | 250F                                                                                                    |
|-------------------------------------------------------------------------------------------|----------------------------------------------------------------------------------------------------|
|                                                                                           | Describe the proposed variance from the Regulation, D<br>It is to increase the durability and resistance of the produ |
| I have read the Disclaimer and I agree to it.<br>(Click on link to review the disclaimer) |                                                                                                    |
| Click on link to review the terms                                                         |                                                                                                    |
| Please enter your full name to sign electronically*                                       |                                                                                                    |
| January 11, 2024                                                                          |                                                                                                    |
|                                                                                           |                                                                                                    |

### **27** Acknowledge the Terms by clicking the **"Accept"** button.

| he applicant submitting,<br>erstand that making a fa<br>ired information will rest<br>eby declare that as the<br>iring that any device/fac<br>ety Act.<br>rmation provided in this<br>Privacy Code | I certify that the information I have provided on this applic<br>alse statement may result in the revocation of the authorize<br>ult in delayed processing and/or approval of the requested<br>owner/licensee of the device/facility/business I am respon-<br>cility is properly serviced and maintained as required under<br>application may be releasable to third parties upon reque | ation is true and ca<br>ation and failure to<br>d service.<br>sible for the operat<br>r the Technical Star<br>est pursuant to TSS | prrect. I<br>provide the<br>ion and for<br>ndards and<br>A's Access | 1?  |
|----------------------------------------------------------------------------------------------------|----------------------------------------------------------------------------------------------------|----------------------------------------------------------------------------------------------------|---------------------------------------------------------------------|-----|
|                                                                                                    |                                                                                                    | Decline                                                                                                    | Accept                                                              | ure |
|                                                                                                    | <b>Design Temperature</b><br>250F                                                                                                    |                                                                                                    |                                                                     |     |
|                                                                                                    | Describe the proposed variance from the Regulation, Di<br>It is to increase the durability and resistance of the produ                                                                                                    | <b>rector's Ruling, Sta</b><br>ict.                                                                                               | ndard, or Code                                                      |     |
|                                                                                                    |                                                                                                    |                                                                                                    |                                                                     |     |

| 28 | A checkmark will be placed beside "I agree to the Terms of the Application |
|----|----------------------------------------------------------------------------|
| 20 | Declaration".                                                              |

Enter your full name to sign electronically.

|                                                                                                    | Design Temperature<br>250F                                                                                                    |
|----------------------------------------------------------------------------------------------------|----------------------------------------------------------------------------------------------------|
|                                                                                                    | Describe the proposed variance from the Regulation, Director's Ruling, Standard<br>It is to increase the durability and resistance of the product. |
| <ul> <li>I have read the Disclaimer and I agree to (Click on link to review the disclaimer)</li> </ul> | it.                                                                                                    |
| I agree to Terms of the Application Declarat     (Click on link to review the terms)                   | ion                                                                                                    |
| Please enter your full name to sign electronically*                                                    |                                                                                                    |
| January 11, 2024                                                                                       |                                                                                                    |
|                                                                                                    |                                                                                                    |
| After you submit your Application Request, T                                                           | 'SSA will contact you to confirm your submission.                                                                                                  |
|                                                                                                    |                                                                                                    |

**29** Click the **"Next"** button to upload any required documentation.

| Design Temperature<br>250F<br>Describe the proposed variance from the Regulation, Director's Ruling, Standard, or Code<br>It is to increase the durability and resistance of the product.                                                         |
|----------------------------------------------------------------------------------------------------|
| I have read the Disclaimer and I agree to it.<br>(Click on link to review the disclaimer)        I agree to Terms of the Application Declaration<br>(Click on link to review the terms)       Please enter your full name to sign electronically* |
| Aby Shelby                                                                                                    |
| January II. 2024<br>After you submit your Application Request, TSSA will contact you to confirm your submission.                                                                                                    |
| Application cannot be edited after you proceed to Next stage. Please review and confirm all details.                                                                                                    |
| Cancel Back Next                                                                                                    |
|                                                                                                    |
| earn Company                                                                                                    |

**30** Click **"Browse"** to upload the required documents.

Important: Acceptable file formats include JPEG, PNG, ZIP, and PDF. Otherwise, an error will be displayed.

| tructions                                                    | Variance Information                                                                                                    | Variance Requested                                                                                                    | Review              | ocument Fees         |                                       |                 |        |
|--------------------------------------------------------------|----------------------------------------------------------------------------------------------------|----------------------------------------------------------------------------------------------------|---------------------|----------------------|---------------------------------------|-----------------|--------|
| or the Re                                                    | auired/Mandatory docum                                                                                                    | nents, vou may click browse                                                                                                    | e aaain, to modi    | fy an uploaded file  |                                       |                 |        |
| Upload                                                       | letter from the Plant Chie                                                                                                    | of Operating Engineer agree                                                                                                    | eing with the p     | roposed variance     |                                       |                 |        |
| æ                                                            | Please upload a file<br>File Formats: JPEG: PNG, ZIP, P                                                                                                    | PDF                                                                                                    |                     |                      |                                       |                 | Browse |
|                                                              |                                                                                                    |                                                                                                    |                     | idad                 |                                       |                 |        |
| Upload                                                       | documented evidence of                                                                                                    | acknowledgement from t                                                                                                    | ne insurer prov     | lueu                 |                                       |                 |        |
| Upload                                                       | documented evidence of<br>Please upload a file<br>File Formats: JPEG. PNG, ZIP, F                                                                                                    | acknowledgement from t                                                                                                    | ne insurer prov     |                      |                                       |                 | Browse |
| Upload A                                                     | documented evidence of<br>Please upload a file<br>File Formats JPEG. PNG, ZIP, F                                                                                                    | acknowledgement from t                                                                                                    |                     |                      |                                       |                 | Browse |
| Upload                                                       | documented evidence of<br>Please upload a file<br>File Formats JPEG PNG, ZIP, F<br>                                                                                                    | acknowledgement from t                                                                                                    | for, the thing, ite | erm or process invol | ved                                   |                 | Browse |
| Please U<br>1. A comp<br>2. A full d                         | documented evidence of<br>Please upload a file<br>File Formats. JPEG PNG, ZIP, F<br>Upload a Zip File Containing<br>plete description of, and a<br>description of the circumstr                               | acknowledgement from t                                                                                                    | for, the thing, ite | em or process invol  | ved.                                  |                 | Browse |
| Upload<br>Please U<br>1. A comp<br>2. A full d<br>3. Assessi | documented evidence of<br>Please upload a file<br>File Formats. JPEG PNG, ZIP, F<br>Upload a Zip File Containin<br>plete description of, and a<br>description of the circumst-<br>ment of every safety risk a | acknowledgement from t<br>PDF<br>ing the following:*<br>any installation instructions<br>ances and reasons that rec<br>associated with the varian | for, the thing, ite | em or process invol  | ved.<br>inciples and recognized indus | stry standards. | Browse |

**31** A notification will appear the document has been uploaded successfully. Click **"OK"** to close the window.

| Authority               |                                 |  |
|-------------------------|---------------------------------|--|
| Varianco Doguarto       | $\checkmark$                    |  |
| vanance kequester       | Great!                          |  |
| ents, you may click bro | Document uploaded successfully. |  |
| Operating Engineer o    |                                 |  |
| acknowledgement fror    | n the insurer provided*         |  |
|                         |                                 |  |
| DF                      |                                 |  |
|                         |                                 |  |

#### **32** Click the **"Next"** button to move to begin making payment.

and any installation instructions for, the thing, item or process involved. umstances and reasons that require the variance. risk associated with the variance, based on safety engineering principles and recognized industry standards. s that are proposed to make the installation equivalent in safety to the level of safety intended by the requirements in the regulation. Eng.) knowledgeable in the design aspects and specifics of the installation must sign the technical support documents. 3. ZIP, PDF Company **33** The detailed **prepayment fees** for the application will appear. **Review** the details and select a method of payment:

- Credit Card
- Cheque
- EFT
- Wire

|                             |                           | Payment is required f<br>Select<br>Select<br>Select<br>Credit Card<br>Cheque<br>EFT<br>Wire | Sub<br>Total A<br>or application to be processed.                                                | o Total:<br>Taxes:<br>mount<br>Dwing: |
|-----------------------------|---------------------------|---------------------------------------------------------------------------------------------|--------------------------------------------------------------------------------------------------|---------------------------------------|
| Learn<br>Trainin<br>Trainin | ng Documents<br>na Videos | Company<br>Company News                                                                     | <b>Need Help?</b><br>Anywhere you see an information icon <b>(</b><br>click it for more details. | ), please                             |

### **34** If you selected **"Cheque"**, then click the **"Payment Details"** hyperlink to view how to make payment by cheque.

|                                                |                                                | Sub Total:<br>Taxes:<br>Total Amount<br>Owing:                                                                                                    |          |
|------------------------------------------------|------------------------------------------------|----------------------------------------------------------------------------------------------------|----------|
|                                                | Payment is re<br>Select Payment Meth<br>Cheque | equired for application to be processed.<br>od Type*<br>Click to see Forment Details<br>Submit                                                                                                 |          |
| Learn<br>Training Documents<br>Training Videos | Company<br>Company News                        | <b>Need Help?</b><br>Anywhere you see an information icon ①, please<br>click it for more details.<br>If experiencing technical difficulties, please contact<br>TSSA's Customer Contact Centre. | STATES A |

#### **35** Gather the **"Payment Details"** for **"Cheque or Money Order"**.

Follow the same steps for EFT and Wire payments.

| AD<br>Ar<br>Au<br>- F | Renewal       | 1                                               | S646.00<br>Paymen    | \$646.00<br>It Details | \$0.00 | \$646.00 |   |
|-----------------------|---------------|-------------------------------------------------|----------------------|------------------------|--------|----------|---|
| AE                    | Cheque o      | r Money Order                                   |                      |                        |        |          | _ |
|                       | Payable To:   | Technical Standards ar                          | nd Safety Authority  |                        |        |          |   |
|                       | Mail to:      | 345 Carlingview Drive<br>Toronto, ON<br>M9W 6N9 |                      |                        |        |          |   |
|                       | Please includ | de <b>application number</b> c                  | on cheque remittance |                        |        |          |   |
|                       |               |                                                 |                      |                        |        | Ok       |   |
|                       |               |                                                 | Click to see Po      | ayment Details         |        |          |   |
|                       |               |                                                 | Sut                  | omit                   |        |          |   |
|                       |               |                                                 |                      |                        |        |          |   |
|                       |               |                                                 |                      |                        |        |          | _ |

**36** If you select **"Credit Card"** as the method of payment, click the **"Pay by Credit Card"** button.

|                                            | Sub Total:          |
|--------------------------------------------|---------------------|
|                                            | Taxes:              |
|                                            | Total Amount Owing: |
| Select Payment Method Type*<br>Credit Card | ~                   |
| Cancel Par by C                            | redit Card          |
|                                            |                     |
|                                            |                     |

### 37 Click the "Click to proceed to Secure Page" button to enter your credit card details.

| Amount to Pay:     | 905.13                          |
|--------------------|---------------------------------|
| Payment Id :       | PortalTxn_2178                  |
| Application Number | AP00001558                      |
|                    | Click to proceed to Secure Page |
|                    |                                 |
|                    |                                 |
|                    |                                 |
|                    |                                 |
|                    |                                 |

#### **38** Enter the **Credit Card details**:

- Cardholder Name
- Card Number
- MM/YY (Month and Year)
- CVV (3-digit number on card)

| Abe Shel            |       |          |  |
|---------------------|-------|----------|--|
| Card Number         |       |          |  |
| 5454 5454 5454 5454 |       |          |  |
| MM/YY               | cvv ⑦ |          |  |
| 09/29               | 100   |          |  |
|                     |       |          |  |
|                     | Total | \$905.13 |  |
|                     |       |          |  |

**39** Click **"Checkout"** to process the payment.

| Abe Shel          |         |          |
|-------------------|---------|----------|
| Card Number       |         |          |
| 5454 5454 5454 54 | 54      | ••       |
| MM/YY             | cvv (?) |          |
| 09/29             | 100     |          |
|                   | Total   | \$905.13 |
|                   |         |          |

40 The **Transaction receipt** will appear. "**Print**" a copy of the **Transaction Receipt** for your records.

You will receive an email confirmation and an official receipt once the payment has been completed.

| Transaction Approved                              |
|---------------------------------------------------|
| Print                                             |
| Transaction Approved                              |
| Order Number : PortalTxn_2178                     |
| Application_Number : AP0000                       |
| Amount:                                           |
| First6 and Last4 Digit of Card Number: 5454545454 |
| Transaction Type:200                              |
| Approval Code : KN                                |
| Reference Number : 6601885400                     |
| Transastian Number : 2000                         |

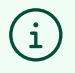

Congratulations! You have successfully reviewed how to submit an application for "BPV Variance" in the TSSA Client Portal.

41 Contact Customer Service at *1-877-682-TSSA (8772*) or send an email to <u>customerservices@tssa.org</u> in case of any questions.